### 電腦版 Google 管理你的 Google 帳戶 1

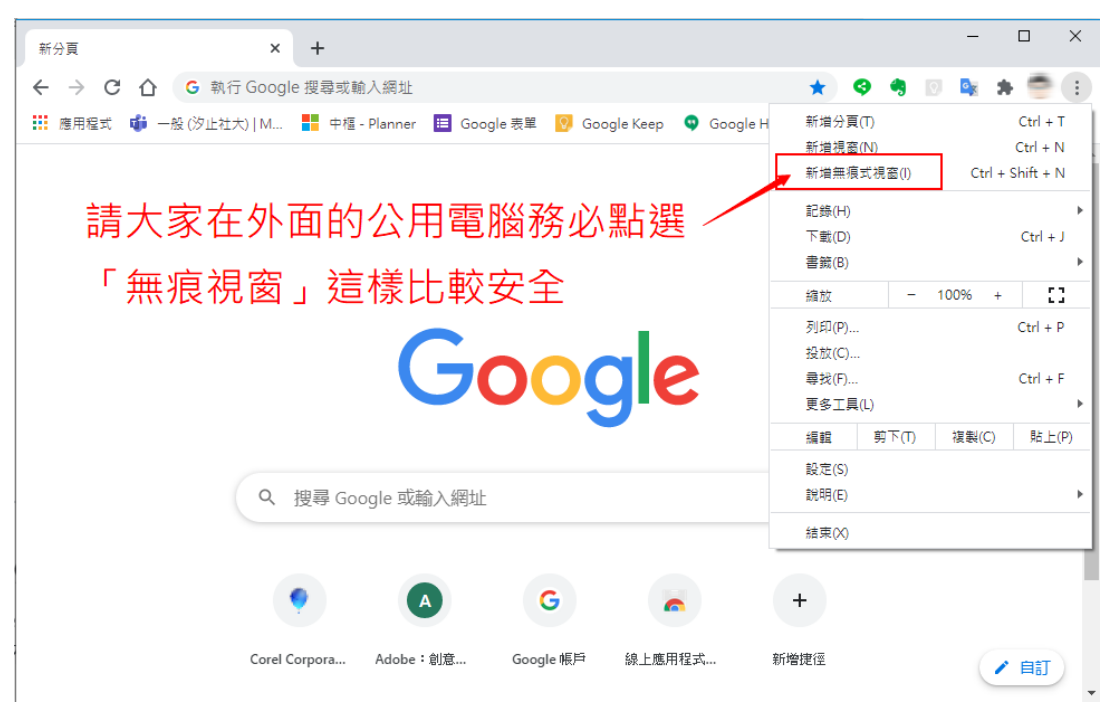

### 「無痕視窗」不會儲存下列資訊:

- 你的瀏覽記錄
- Cookie 和網站資 料
- 在表單中輸入的 資訊
- 以下各方可能仍 會看到你的活 動:
- 你造訪的網站
- 你的雇主或學校
- 你的網際網路服務供應商

可以選擇是否開啟「封鎖第三方 Cookie 開啟這項功能後,網站無法使用 Cookie 來追蹤你在網路上的活動。某些網站的功能可能無法正常運作。」

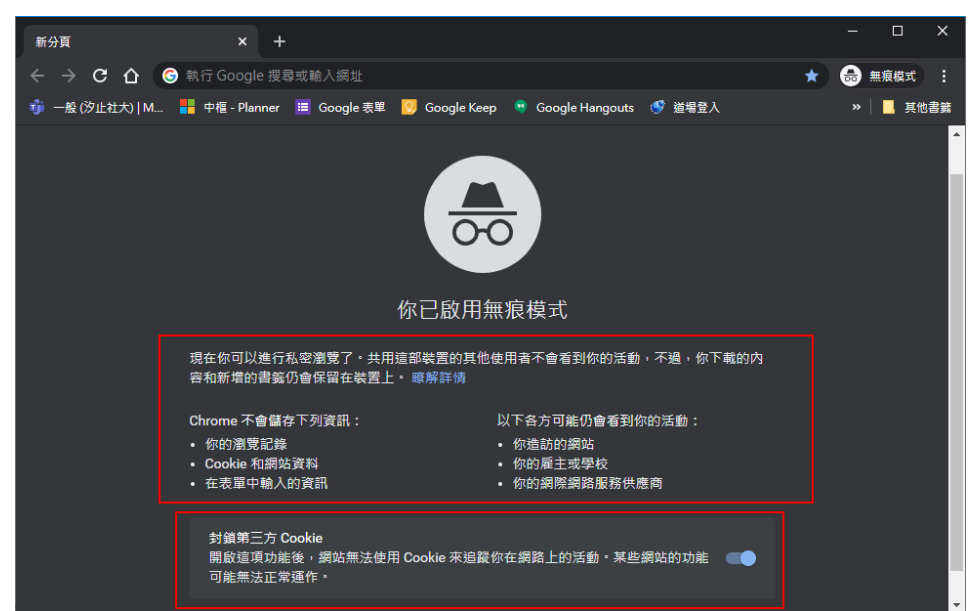

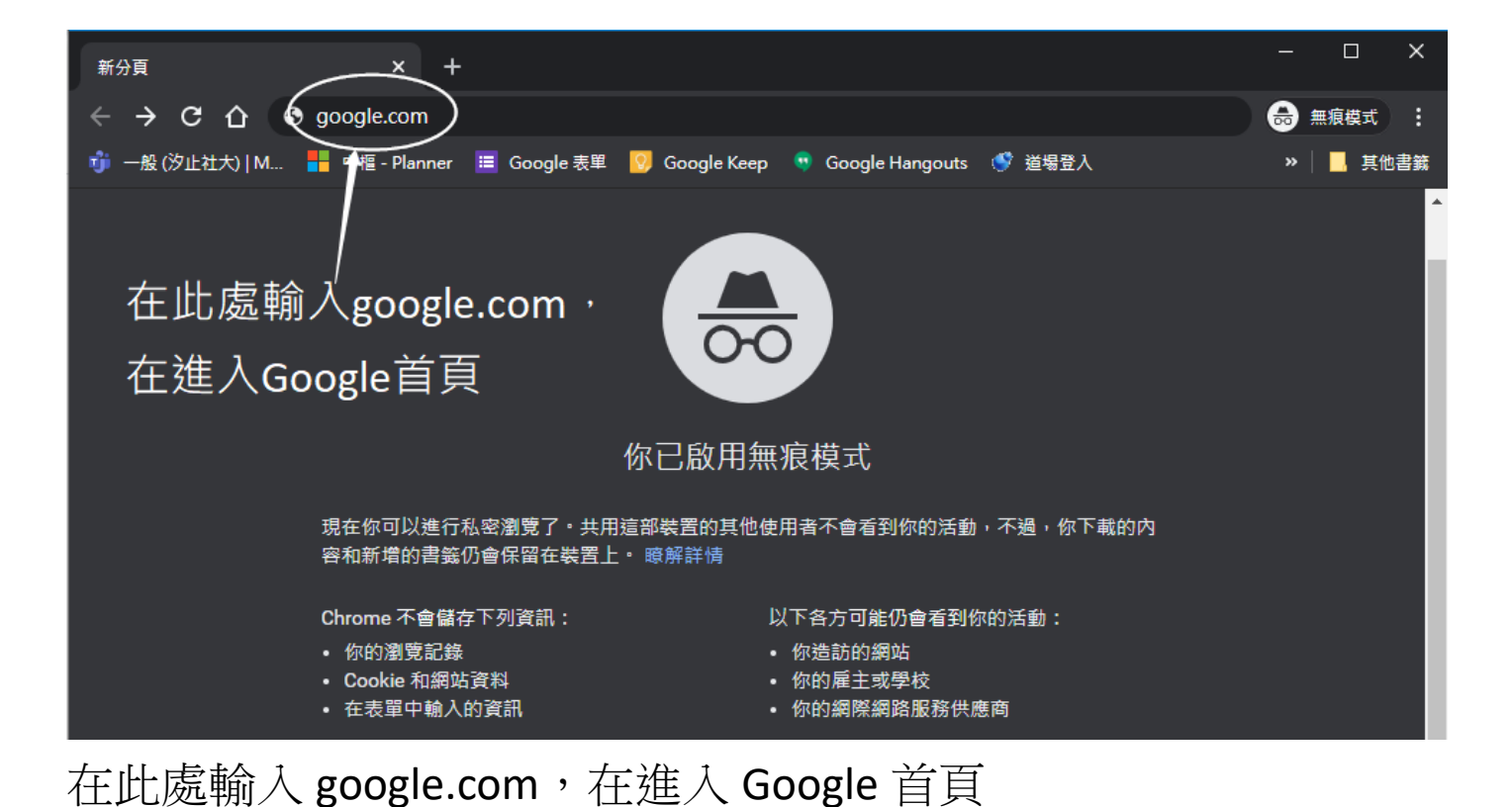

| Google               | × +                       |             |                   |        | _      |          | ×  |
|----------------------|---------------------------|-------------|-------------------|--------|--------|----------|----|
| ← → C ☆ 🗎 google     | le.com                    |             |                   |        | *      | 無痕模式     | :  |
| 🧊 一般 (汐止社大)   M 🚦 中檀 | 🗄 - Planner 🛛 🗮 Google 表單 | Google Keep | 🤫 Google Hangouts | 🔮 道場登入 | ,      | > 🗌 📕 其他 | 書籤 |
| 關於 Google Google 商店  |                           |             |                   | Gmai   |        |          |    |
|                      |                           |             |                   | 點選登人   | 、你的    | 7        |    |
|                      | (                         | 700         |                   |        | < 10 m | ,        |    |
|                      |                           |             | gie               | Goog   | ј 1 е  | 帳號       | 1  |
|                      |                           |             |                   |        |        |          |    |
|                      | ٩١                        |             |                   | Ļ      |        |          |    |
|                      |                           |             |                   |        |        |          |    |
|                      |                           | Google 搜尋   | 好手氣               |        |        |          |    |
|                      |                           |             |                   |        |        |          |    |
| 口。                   |                           |             |                   |        |        |          |    |
| 廣告 商業 搜尋服務的調         | 運作方式                      |             |                   | 隱利     | ム權 服務  | 条條款 設    | 定  |
| •                    |                           |             |                   |        |        |          | •  |

點選「登入」,準備輸入帳密登入您的 Google

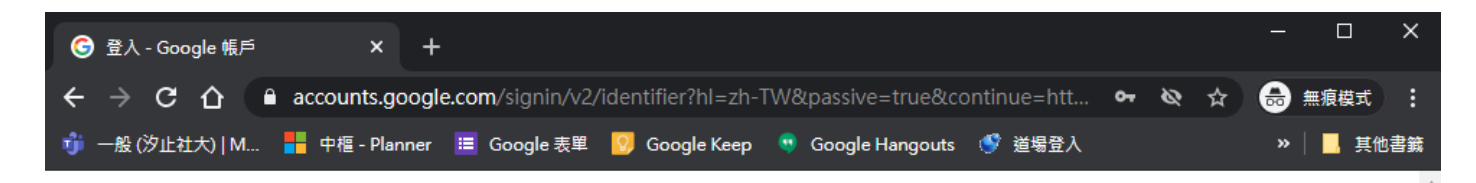

| Google                             |         |
|------------------------------------|---------|
| 登入                                 | 輸入您綁定的電 |
| 使用您的 Google 帳戶                     | 話號碼,或是您 |
| 093 4                              | 的名稱就行了  |
| 忘記電子郵件地址?                          | 不用像以前一樣 |
| 如果這不是你的電腦,請使用訪客模式以私密方式登<br>入。 瞭解詳情 | 要輸入     |
| 建立帳戶 繼續                            |         |
|                                    |         |

輸入您綁定的電話號碼

或是您的名稱就行了

不用像以前一樣要輸入@gmail.com

然後點選「繼續」

| G 登入 - Google 帳戶 | × +            |                  |                            |                      |              |    |     | — |      | ×   |
|------------------|----------------|------------------|----------------------------|----------------------|--------------|----|-----|---|------|-----|
| ← → C ☆          | accounts.googl | e.com/signin/v2/ | /challenge/pwd?h           | I=zh-TW&passive=ti   | rue&continu. | 🕶  | & ☆ | ⊜ | 無痕模式 | ):  |
| 🧊 一般 (汐止社大)   M  | 中樞 - Planner   | 📒 Google 表單      | Google Keep                | 🤨 Google Hangouts    | 🔮 道場登入       |    |     | » | 📙 其f | 也書籤 |
|                  |                | ■入您的密碼<br>       | Googl<br>歡迎使<br>② 0936 097 | e<br>用<br>174 ~<br>《 | 輸入           | 、密 | 碼   |   |      |     |

| G Google × +                                                              |             |                        |                                  | -   |      | ×    |
|---------------------------------------------------------------------------|-------------|------------------------|----------------------------------|-----|------|------|
| $\leftrightarrow$ $\rightarrow$ <b>C</b> $\triangle$ $\bullet$ google.com |             |                        | র                                | 2 🖶 | 無痕模式 | đ:   |
| 👘 一般 (汐止社大)   M 🚦 中檀 - Planner 🗉 Google 表單                                | Google Keep | 🤨 Google Hangouts      | 🔮 道場登入                           | »   | 📕    | 其他書籤 |
| 關於 Google  Google 商店                                                      |             |                        | Gma                              | 日間日 |      | 9    |
| 點選「管理你的G                                                                  | o o g       | 1 e帳戶<br>) <b>gl</b> ( |                                  |     |      |      |
| Q                                                                         | Google 搜尋   | 好手氣                    | 管理你的 Google 帆<br>C* 新增其他帳戶<br>登出 |     |      |      |
| 台灣                                                                        |             |                        |                                  |     |      |      |
| 廣告 商業 搜尋服務的運作方式                                                           |             |                        | 隠私權                              | 服務  | 條款   | 設定   |

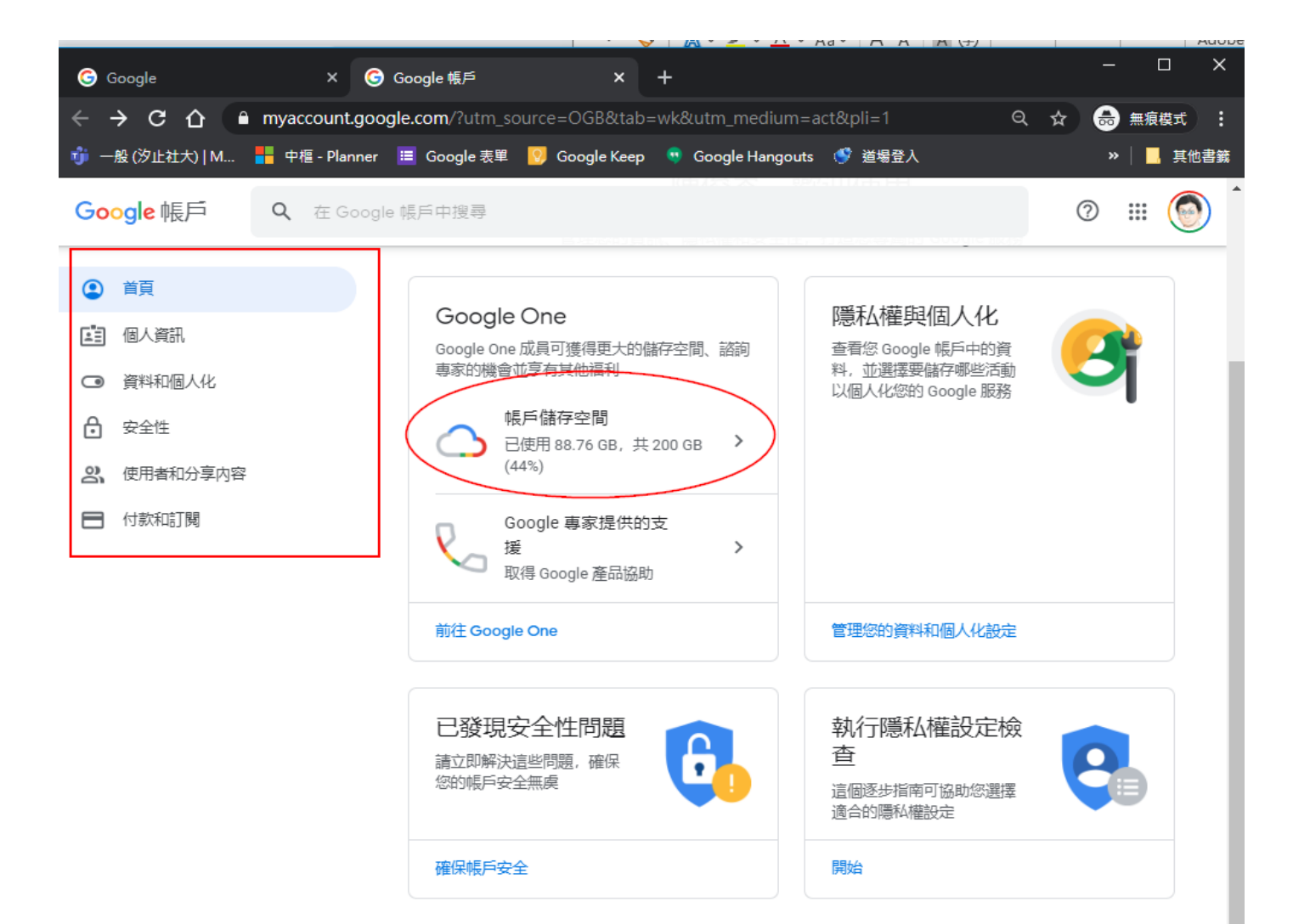

只有您本人可以看到您的設定。建議您檢查 Google 地圖、Google 搜尋或其他常用的 Google 服務相關設定。Google 會保護資料的私密性與安全性。 瞭解詳情

Α

# 壹、個人資訊內容

管理您的個人資訊,以及控管誰能在各項 Google 服務上看見這些資料。

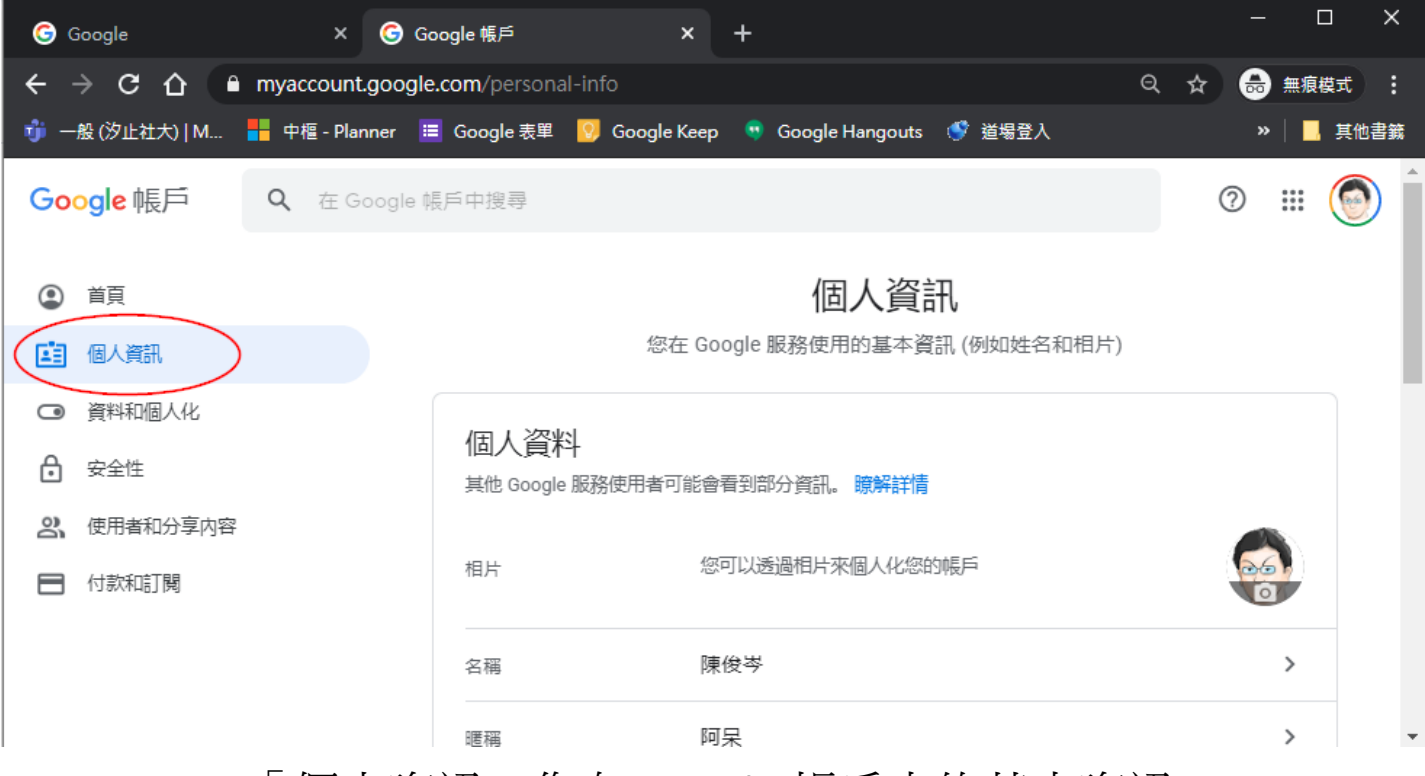

#### 「個人資訊」您在 Google 帳戶中的基本資訊

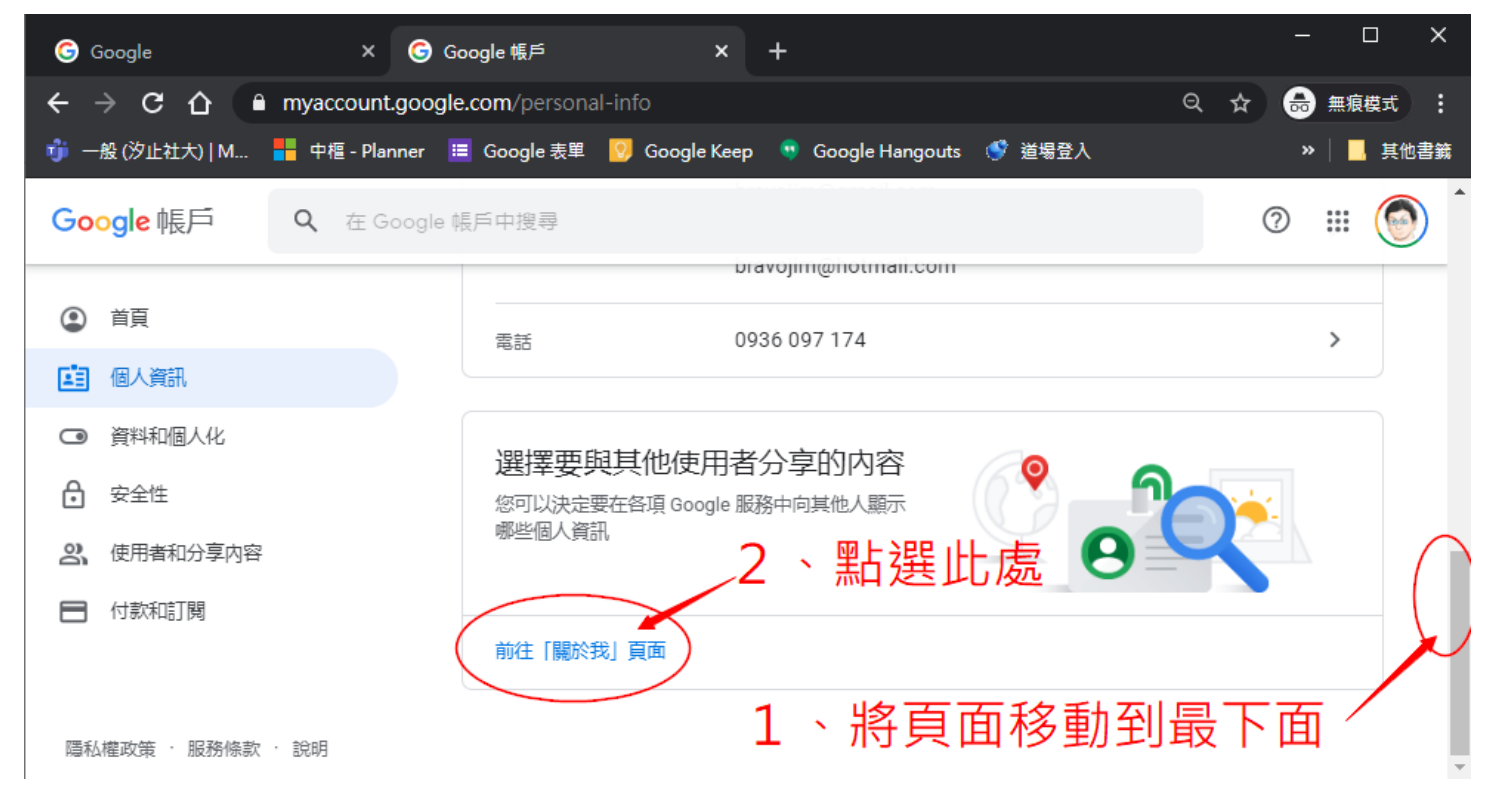

新增、編輯或移除個人資訊

- 1. 前往您的 <u>Google 帳戶</u>。
- 2. 在頁面左側按一下 [個人資訊]。
- 3. 在「選擇要與其他使用者分享的內容」下方,按一下 [前往「關於我」 頁面]。
- 4. 變更您的資訊:
  - •新增:找到您要新增資訊的類別,然後按一下 + [新增]。
  - 编輯:按一下您要變更的資訊,然後按一下 [編輯] /。
  - 提示:如果您最近更改了名稱,可能要等一段時間才能再次變更。
  - 移除:按一下您要移除的資訊,然後再點選「移除」圖示 ·
- 5. 按照畫面上的步驟操作。

**提示**:如要變更其他帳戶資訊 (例如密碼),請前往 <u>Google 帳戶</u>。 選擇您要顯示的資訊

Google 服務的其他使用者 (包括您的聯絡對象或內容分享對象) 可以查看您的名稱和個人資料相片。

提示:您可以選擇是否要公開您新增的其他資訊。

- 1. 前往您的 Google 帳戶。
- 2. 在頁面左側按一下 [個人資訊]。
- 3. 在「選擇要與其他使用者分享的內容」下方按一下 [前往「關於我」頁 面]。
- 4. 在資訊類型的下方,您可以選擇目前要讓哪些人查看您的資訊。
- 5. 選擇下列其中一個選項:
  - **將資訊設為不公開:**按一下「只有您」圖示 **a**。
  - **將資訊設為公開**:按一下「任何人」圖示 <del>\*\*</del>。

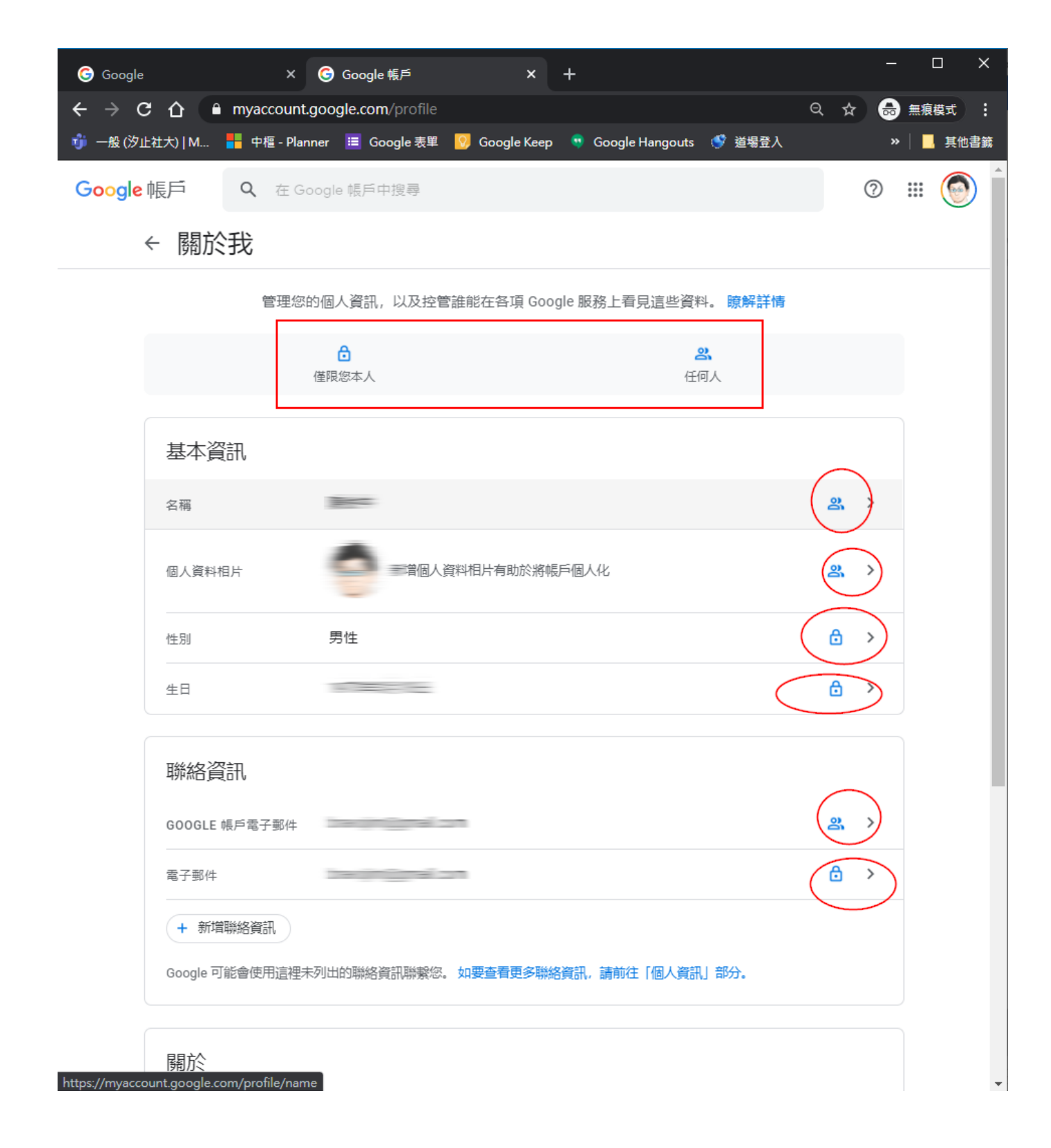

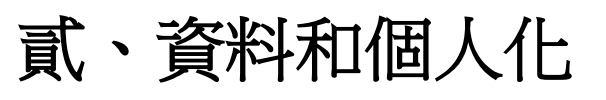

### 貳-1、執行隱私權設定檢查

| Google X                                                       | 중 Google 帳戶 × +                                    | – 🗆 X          |
|----------------------------------------------------------------|----------------------------------------------------|----------------|
| $\leftarrow$ $\rightarrow$ C $\triangle$ $ ightarrow$ myaccour | nt.google.com/data-and-personalization             | ♀ ☆ 👵 無痕模式 🚦   |
| 嬇 一般 (汐止社大)   M 🚦 中檀 - Pl                                      | anner 📒 Google 表單  Google Keep 👒 Google Hangouts 🧃 | 》道場登入 》 🗌 其他書籖 |
| Google 帳戶 Q 在 (                                                | Google 帳戶中搜尋                                       | 0 🏼 🎯          |
| ④ 首頁 (百) 個人資訊                                                  | 資料和個人化<br>您的資料、活動和偏好設定可協助 Google 為                 | 高您提供更費用的服務     |
| <ul> <li>資料和個人化</li> <li>安全性</li> <li>説 使用者和分享内容</li> </ul>    | 執行隱私權設定檢查這個逐步指南可協助您選擇適合的隱私權設定                      |                |
| ▶ 付款和訂閱                                                        | 開始                                                 |                |

您的隱私權建議:在這裡你可以看到你跟哪位使用者分享位置資 訊,請點選「開始」

**貳-1-1**、第一項有三個選,如以下圖示左右切換:

| 這些建議是根據您最常使用的 Google 服務所產生                                                    |         |                                              |     |
|-------------------------------------------------------------------------------|---------|----------------------------------------------|-----|
| 要繼續與這些使用者分享位置資訊嗎? 故用「位置資訊分享」功能後,您就可以在所有 Google 服務上與指定整資訊。管理使用者和分享內容設定         | 象分享即時位置 | 您的隱私權建議                                      |     |
| 使用者<br>您目前的即時位置資訊分享對象如下:<br>「「「「「」」<br>「「」」<br>「「」」<br>「」」<br>「」」<br>「」」<br>「 | ×       | 這些建議是根據您最常使用的 Google 服務所產生                   |     |
| 98 陳使今<br>無限期分享                                                               | ×       | <b>一</b> 為您的帳戶擬定計劃                           |     |
| 道威 陳道成<br>無限期分享                                                               | ×       | 使用閒置帳戶管理員,指定當您停止使用自己的帳戶時,系統應如何處理您的資料。 ④ 擬定計畫 | - 9 |
| ⊘ 沒有問題                                                                        |         | ⊘ 暫時不要                                       | /   |

您的隱私權建議

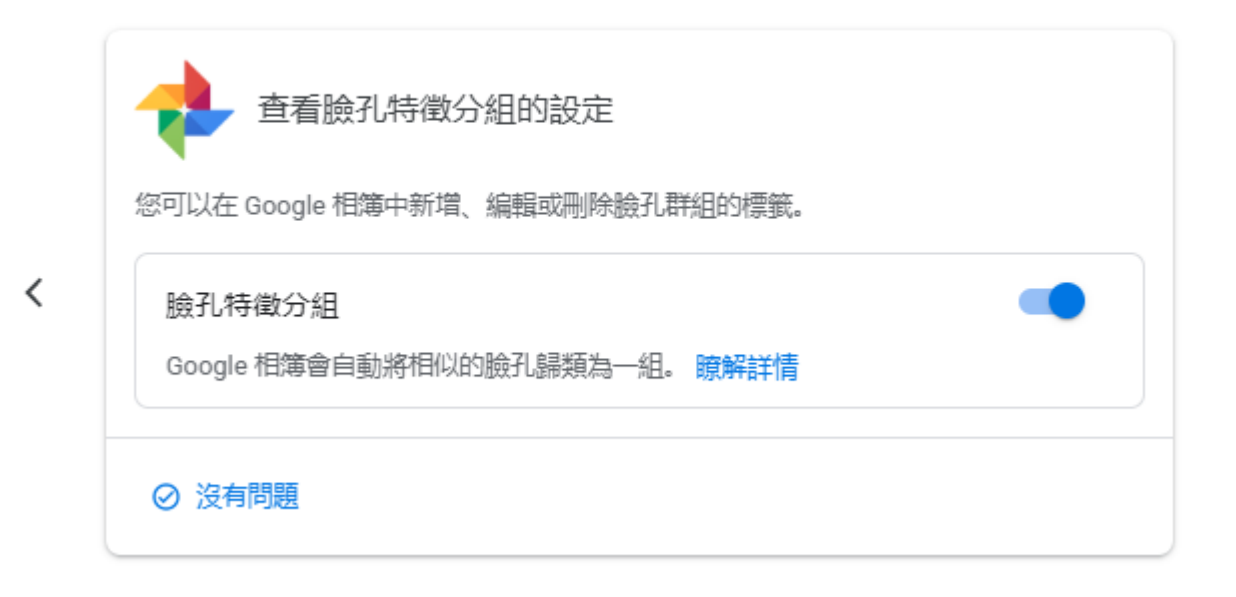

#### 貳-1-2 重要隱私權

設定:您可以選擇是否要將活動資料儲存在 Google 帳戶 中,讓 Google 為您提供更迅速、更實用的服務,例如在 Google 地圖中提供更精確的通勤路線選項,或是在 Google 搜尋中加快顯示搜尋結果:

|      | 重要隱私權設定<br>查看重要設定和 Google 用於為您提供個人化服務的相關資料 | 點選展開                              |
|------|--------------------------------------------|-----------------------------------|
|      | ✓ 活動控制項檢查完成                                | $\overline{\mathbf{\dot{\circ}}}$ |
| ĝ    | 管理您在 YouTube 上分享的内容                        | $\checkmark$                      |
| ŧ    | 會理您的 Google 相簿設定                           | $\overline{}$                     |
| 7    | 方便其他人與忽聯絡                                  | $\bigcirc$                        |
| đ    | 管理您公開顯示的個人資料                               | $\checkmark$                      |
| tit. | 襄系統顯示更符合您需求的廣告                             | $\bigcirc$                        |
|      |                                            |                                   |

完成上述步驟後,建議您前往常用產品 (例如 Google 地圖、YouTube 和 Gmail) 檢查各項設定

以上圖示每一項都建議進入看一下

## 貳-2 活動控制項

### 預設這部分都會開啟

- (2) 首頁
- 🚺 個人資訊

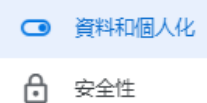

- **2、**使用者和分享内容
- 😑 付款和訂閱

#### 資料和個人化

您的資料、活動和偏好設定可協助 Google 為您提供更實用的服務

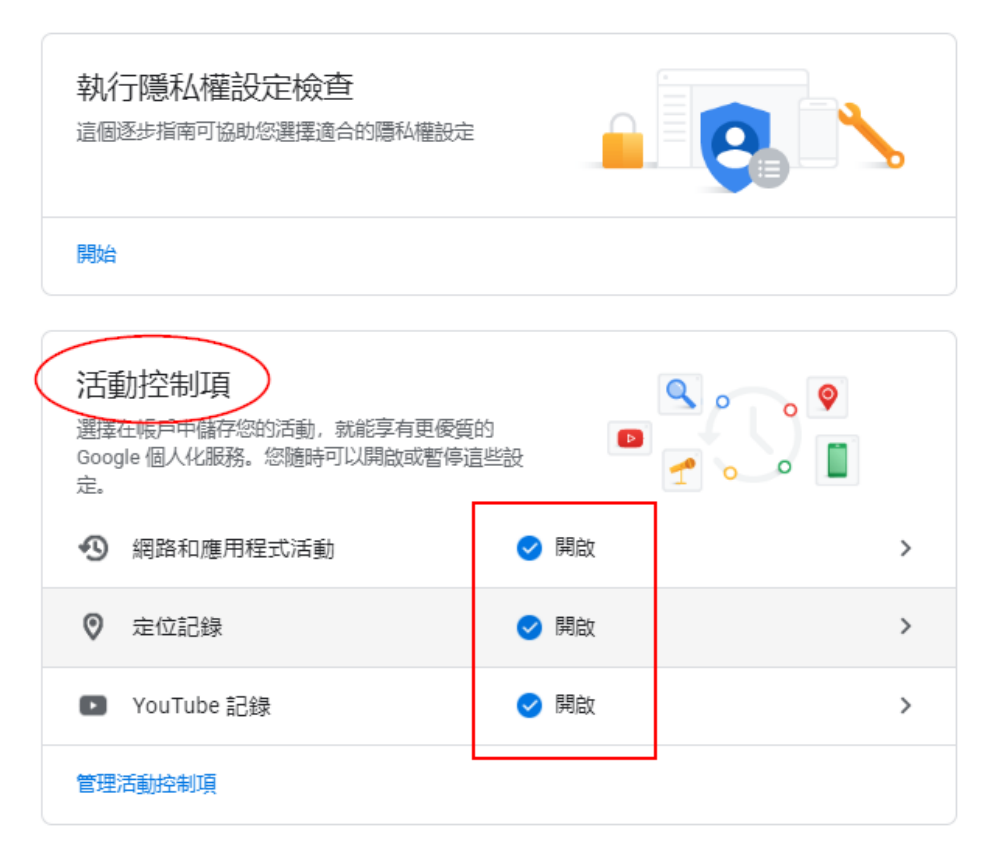

### 貳-2 活動和時間軸

| ٢  | 首頁       |                                             |                            |  |
|----|----------|---------------------------------------------|----------------------------|--|
| Ē  | 個人資訊     | 廣告個人化<br><sup>您可以看到更加實用的廣告</sup>            |                            |  |
|    | 資料和個人化   | <b>————————————————————————————————————</b> |                            |  |
| ∂  | 安全性      | Google 向您顯示的是個人化廣告                          | ✓ 開啟                       |  |
| De | 使用者和分享内容 | 前往廣告設定                                      |                            |  |
|    | 付款和訂閱    |                                             |                            |  |
|    |          | 活動和時間軸 查看帳戶中儲存的活動以及您造訪過的地點。您                | 可以刪除任——或所有活動記錄。            |  |
|    |          | 2 我的活動                                      | 重新發掘您搜尋、閱讀及觀看過的內容 🛛 🖸      |  |
|    |          |                                             | 查看您造訪過的地點(資料來源為您的<br>定位記錄) |  |

### 貳-2-1 活動和時間軸 \ 我的活動

你可以利用此頁面上的控制項查看及刪除個人活動。

這裡會記錄你所有網路搜尋的資訊

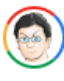

Ĥ 只有你看得到這項資料。Google 會保護你的隱私和安全。 瞭解詳情 今天 回 () 都分活動可能尚未顯 google.com G ÷ 下午5:09 搜尋「iphone6s換電池」 詳細資訊・♀・搜尋 搜尋「HDMI切換」 詳細資訊・♀・搜尋 查看另外3個項目 Google Analytics (分析)、Android Auto - Google Maps, Media & : Messaging和其他項目 下午4:40 查看另外 30 個項目 com.sonymobile.launcher (8次) ÷ P 下午4:13

### 貳-2-2 活動和時間軸 \ 時間軸

如果你的手機定位有打開,這裡會記錄你所有行動軌跡

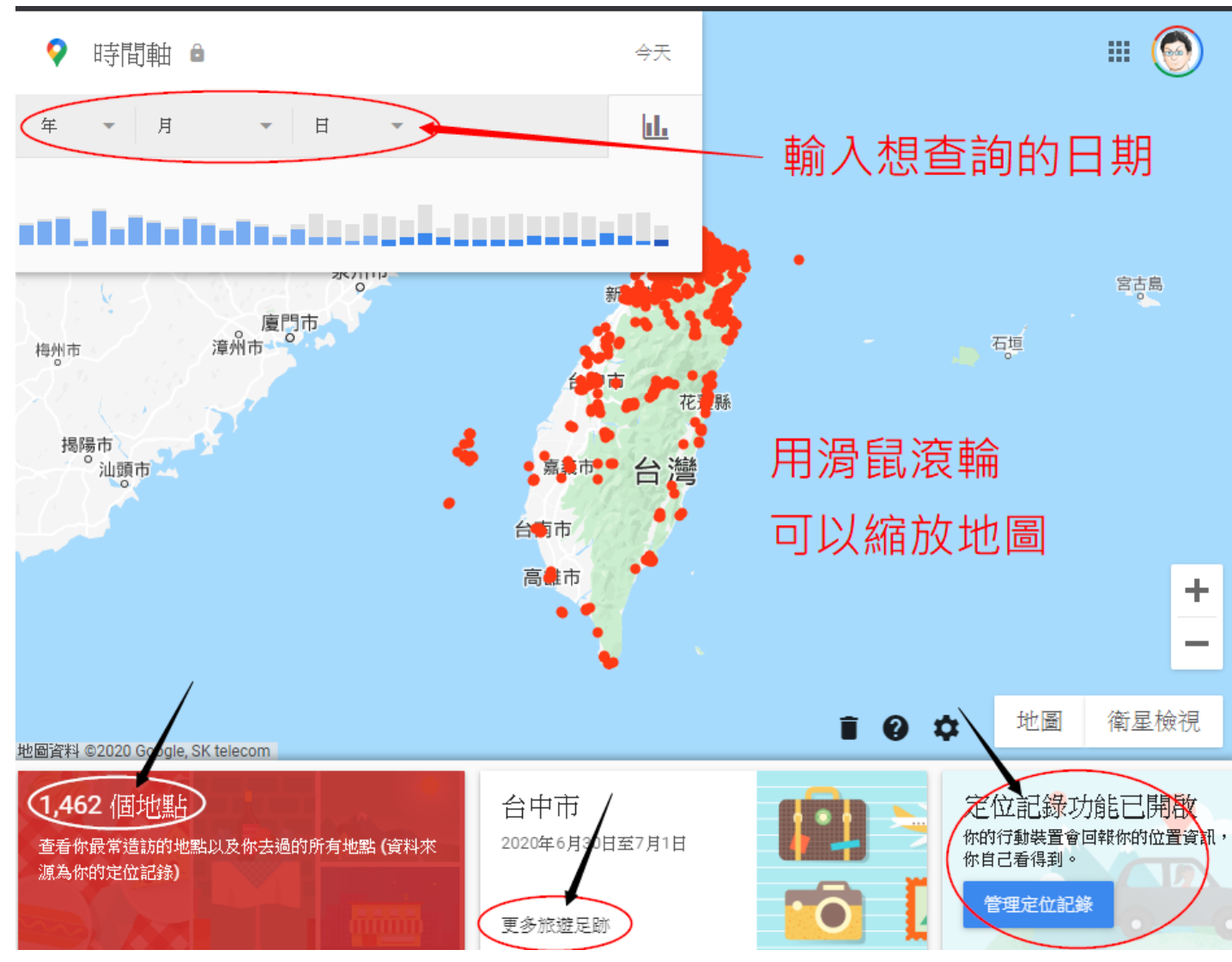

- 大家可以試試搜尋 2018/7/3,那一天我們去宜蘭樂水部落
- 29181002 部大龜吼吃螃蟹
- 20160718 部大鷹石尖+林美石磐步道
- 20161213 部大期末聚餐
- 20160531 部大新山夢湖
- 201604 部大陽明山牛奶湖
- 20151215 部大石門水庫出遊
- 20151007 部大青山瀑布
- 201510 部大講師研習金岳部落
- 20161004 中壢白沙岬燈塔